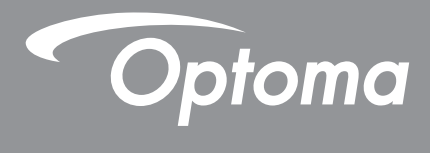

# DLP<sup>®</sup> 投影機

多媒體手冊

# 初始設定

## 準備多媒體功能

步驟 1:

安裝 USB Wi-Fi 網卡

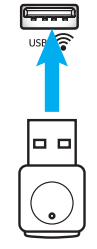

如要利用嵌入式 HDcast Pro Device Wireless Projection,您需在投影機背面適當的 USB 連接埠中安裝 USB Wi-Fi 網卡。 完成 USB Wi-Fi 網卡安裝後,HDCast Pro Device Wireless Projection 即可使用。

### 步驟2:

### 設定 HDCast Pro

在開始使用前,請確保您已在標示 USB 奈的 USB 連接埠安裝 USB Wi-Fi 網卡。 若您尚未安裝 USB Wi-Fi 網卡, 請**立即停止**並返回「*步驟 1 安裝 USBWi-Fi 網卡*」。 完成 USB Wi-Fi 網卡安裝後,請繼續 A。

- A. 若要下載用於 Android 及 iOS 的 HDCast Pro: 掃描以下的 QR 碼以從個別 App Store 下載應用程式或者在 Apple App Store 或 Google Play Store 中搜尋 「HDCast Pro」。
- B. 若要下載用於 Windows 7/8.1/10 及 Mac OS X 的 HDCast Pro: 前往 <u>http://www.optoma.com/hdcastpro</u> 或掃描以下的 QR 碼以從任何 iOS 或 Android 智慧型手機/平板電腦 – 或 Windows 或 Mac 電腦直接存取網頁。
- C. 使用投影機鍵盤上的 m 或遙控器上的 m, 選擇 Network Display 以存取 HDCast Pro 首頁畫面。 開啟您 iOS、Android、Windows 或 Mac OS X 裝置上的 HDCast Pro 應用程式、選擇 HDCast Pro 圖示, 然後在清單中 選擇 HDCast Pro (範例: HDCastPro\_EF4F35F6)。 出現「前往 Wi-Fi 設定」提示時選擇確定。 選擇 HDCastPro\_XXXXXXX、輸入投影機 HDCast Pro 首頁畫面上的 密碼, 然後返回 HDCast Pro 應用程式。 若出現提示, 請在清單中選擇 HDCastPro\_XXXXXX。
- D. 連接 HDCast Pro 至現有的 Wi-Fi 網路:

在 HDCast Pro 應用程式中選擇 Conference Control > Network Setting。 選擇網際網路圖示的向右箭頭。 選擇您要在清單中連接的現有 Wi-Fi 網路。 出現提示時輸入 Wi-Fi 密碼,然後選擇 OK。 待 HDCast Pro 連接至本機 Wi-Fi 網路後,則無需直接連接至 HDCast Pro。 只需關閉然後再開啟 HDCast Pro 應用程式、選擇 HDCast Pro 圖示,然後由清單中選擇 HDCast Pro (含 Wi-Fi 路由器圖示)。

- E. 所有 HDCast Pro 功能皆可由 HDCast Pro 應用程式中存取。
  想要使用 Android 與 Windows 的螢幕鏡像功能?
  只需選擇「鏡像關閉」就能啟用螢幕鏡像(圖示將從鏡像關閉變為鏡像開啟 顯示目前狀態)。
- F. 如需包括存取 HDCast Pro 資料表、iOS 應用程式、Android 應用程式、Windows 應用程式和 Mac OS X 應用程式的詳細資訊- 請造訪 <u>www.optoma.com/hdcastpro</u>。

iOS/Android 應用程式

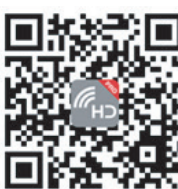

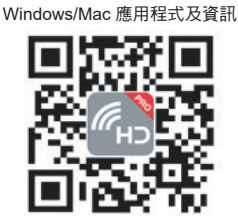

YouTube - 如何鏡像視訊

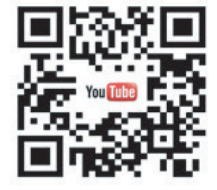

多媒體

## USB 讀取器

### 相片及文件檢視器

使用者不必隨時都需要 PC 或行動裝置就能顯示內容。透過內建 USB 讀取器,使用者只需插入 USB 儲存裝置,就 能直接檢視包括 PowerPoint、Word、Excel 及 PDF 檔案格式在內的相片與文件。

附註: 若要使用 USB 讀取器功能,必須將 USB 隨身碟插入投影機。

依照下述步驟在投影機上播放相片或文件:

- 將電源線的一端連接至投影機,另一端連接至牆壁插座。然後按投影機鍵盤或遙控器上的「也」按鈕 開啟投影機。
- 2. 將 USB 隨身碟插入投影機。
- 按投影機鍵盤上的 @ 或遙控器上的 . 選擇 USB Reader。
   隨即開啟 USB 讀取器頁面。

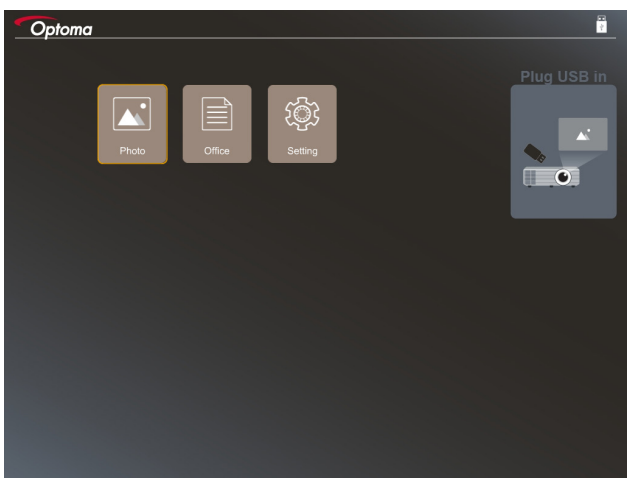

4. 存取 USB 讀取器功能表並選擇多媒體檔案: 相片或文件。或選擇設定選項變更相片或文件的設定。

#### USB 支援格式

| 儲存空間 | 裝置類型    | 檔案系統          |   | 檔案和目錄階層           |
|------|---------|---------------|---|-------------------|
| USB  | USB 隨身碟 | FAT16   FAT32 | • | 最多支援 999 個目錄/檔案   |
|      |         | NTFS \ ExFAT  | • | 路徑名稱長度限制為 100 個字元 |

附註: 支援的 USB 儲存空間大小最高 64GB。

## 多媒體

相片

按 ◀、▶、▲、▼ 選擇相片,然後按投影機鍵盤上的 ← 按鈕或遙控器上的 Enter 按鈕存取相片檢視器控制。

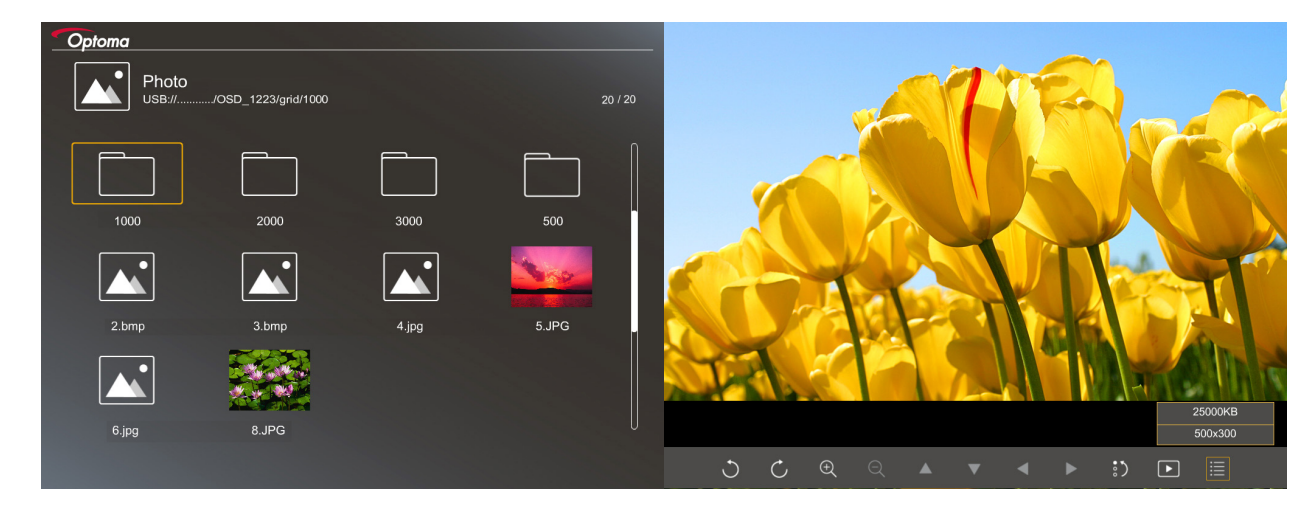

按 ◀、▶、▲、▼ 選擇畫面上的控制功能<sup>,</sup>然後按投影機鍵盤上的 ← 按鈕或遙控器上的 Enter 按鈕執行控制功 能。

控制按鈕圖示和功能如下表所示:

| 功能圖示                     | 功能說明                                                        |
|--------------------------|-------------------------------------------------------------|
| 30                       | 將相片旋轉 90 度                                                  |
| ÐQ                       | 放大或縮小                                                       |
|                          | <ul> <li>放大時平移</li> <li>工具列消失時,移至上一頁或下一頁(放大時不支援)</li> </ul> |
| :)                       | 將相片大小重設為預設大小(1 倍)                                           |
| Þ                        | 以投影片模式檢視相片                                                  |
| iii                      | 檢視相片資訊                                                      |
| Page- / Page-)<br>(遙控器上) | 移至上一頁或下一頁                                                   |

多媒體

### 相片支援格式

| 影像格式 | 協定          | 色彩空間   | 大小限制                  |
|------|-------------|--------|-----------------------|
| JPEG | 基線          | YUV400 | 8000*6000             |
|      |             | YUV420 | 8000*6000             |
|      |             | YUV422 | 8000*6000             |
|      |             | YUV440 | 8000*6000             |
|      |             | YUV444 | 8000*6000             |
|      | Progressive | YUV400 | 寬度 <= 8000,高度 <= 6000 |
|      |             | YUV420 |                       |
|      |             | YUV422 |                       |
|      |             | YUV440 |                       |
|      |             | YUV444 |                       |

• 建議: 限制 BMP 和 JPG 漸進式檔案的支援大小。

- BMP 解析度最高支援 1600x1200。
- JPEG 漸進解析度最高支援 1600x1200。

### 文件

按 ◀、▶、▲、▼ 選擇文件,然後按投影機鍵盤上的 ← 按鈕或遙控器上的 Enter 按鈕存取文件檢視器控制。

| Office<br>JSB:///OSD_1223/grid/dddd |            |        | 3 / 20 |                |
|-------------------------------------|------------|--------|--------|----------------|
| Fliename                            | Date       | Size   |        |                |
| dddd                                | 2018/12/31 | 125MB  |        |                |
| dddd                                | 2018/12/31 | 125MB  | ,      |                |
| dddd                                | 2018/12/31 | 125MB  |        |                |
| dddd                                | 2018/12/31 | 125MB  |        |                |
| dddd                                | 2018/12/31 | 125MB  |        |                |
| office_test_1225.doc                | 2018/12/25 | 5MB    |        |                |
| office_test_1226.doc                | 2018/12/26 | 5MB    | U      |                |
|                                     |            |        |        |                |
|                                     |            |        |        |                |
|                                     |            | Fit to | Width  |                |
| ▼                                   | Ð          | ର୍ 🖸   | ۶      | page:1000/1000 |

按 ◀、▶、▲、▼ 選擇畫面上的控制功能<sup>,</sup>然後按投影機鍵盤上的 **←** 按鈕或遙控器上的 **Enter** 按鈕執行控制功 能。

### 控制按鈕圖示和功能如下表所示:

| 功能圖示            | 功能說明                                                        |
|-----------------|-------------------------------------------------------------|
| Ð               | 放大或縮小<br>附註: 預設的放大倍率由系統設定。                                  |
| ▲ ▼ <b>◄</b> ►  | <ul> <li>放大時平移</li> <li>工具列消失時,移至上一頁或下一頁(放大時不支援)</li> </ul> |
| Q               | 配合高度、配合寬度或配合螢幕                                              |
| 頁面: 1000 / 1000 | 目前頁面 / 總頁數                                                  |

## 多媒體

| 功能圖示                | 功能說明                                                  |
|---------------------|-------------------------------------------------------|
| Page- / Page-)<br>( | <ul> <li>移至上一頁或下一頁</li> <li>切換 Excel 中的工作表</li> </ul> |

### 文件支援格式

| 檔案格式          | 支援版本                                   | 頁數/行數<br>      限制                     | 大小限制      | 註解               |
|---------------|----------------------------------------|---------------------------------------|-----------|------------------|
| Adobe PDF     | PDF 1.0                                | 每個檔案最多 1000 頁                         | 最大 75 MB  | -                |
|               | PDF 1.1                                |                                       |           |                  |
|               | PDF 1.2                                |                                       |           |                  |
|               | PDF 1.3                                |                                       |           |                  |
|               | PDF 1.4                                |                                       |           |                  |
| MS Word       | British Word 95                        | 由於文件檢視器不會                             | 最大 100 MB | 不支援簡體中文字型<br>粗體字 |
|               | Word 97 \ 2000<br>\ 2002 \ 2003        | 同時載人 MS Word<br>檔案的所有頁面,所             |           |                  |
|               | Word 2007 (.docx)<br>` 2010 (.docx)    | 以貝數和行數無明顯<br>限制                       |           |                  |
| MS Excel      | British Excel 5 \ 95                   | 行數限制:最多 595                           | 最大 15 MB  | 不支援密碼保護工作        |
|               | Excel 97 \ 2000<br>\ 2002 \ 2003       | 欄數限制:最多 256                           |           | 表                |
|               | Excel 2007 (.xlsx)                     | 工作表:最多 100                            |           |                  |
|               | Office XP Excel                        | 附註:上述三項限制無法<br>同時出現於同一個 Excel<br>檔案中。 |           |                  |
| MS PowerPoint | British PowerPoint 97                  | 每個檔案最多 1000 頁                         | 最大 19 MB  | 不支援投影片順序         |
|               | PowerPoint 2000<br>\$\$ 2002 \$\$ 2003 |                                       |           |                  |
|               | PowerPoint 2007<br>(.pptx)             |                                       |           |                  |
|               | PowerPoint 2010<br>(.pptx)             |                                       |           |                  |
|               | Office XP PowerPoint                   |                                       |           |                  |
|               | PowerPoint 簡報-<br>-2003 以前 (.pps)      |                                       |           |                  |
|               | PowerPoint 簡報-<br>-2007 和 2010 (.ppsx) |                                       |           |                  |

附註: 不支援 PowerPoint 動畫。

多媒體

## USB 顯示器 (行動裝置直接連接至 USB 連接埠)

### 透過 USB 纜線進行螢幕鏡像

利用 USB 充電纜線連接裝置至投影機以鏡像顯示您的 iOS 或 Android 畫面。 方便且輕鬆在大螢幕上的分享您的內容。

附註:

- 若要使用 USB 顯示功能,必須在智慧型裝置與投影機之間建立網路共用連線。
- 利用 USB 充電纜線連接裝置至投影機以鏡像顯示您的 iOS 或 Android 畫面。 方便且輕鬆在大螢幕上的分享您的內容。
- Android 裝置需下載免費的行動 APP 才能進行螢幕鏡像。

請依照下述步驟將智慧型裝置的畫面投映至投影機:

- 將電源線的一端連接至投影機,另一端連接至牆壁插座。然後按投影機鍵盤或遙控器上的「
   一」按鈕
   開啟投影機。
- 2. 進行下述操作:

iOS:

a) 按投影機鍵盤上的 🚾 或遙控器上的 🞰 , 選擇 USB 顯示 。 隨即開啟 USB 顯示頁面 。

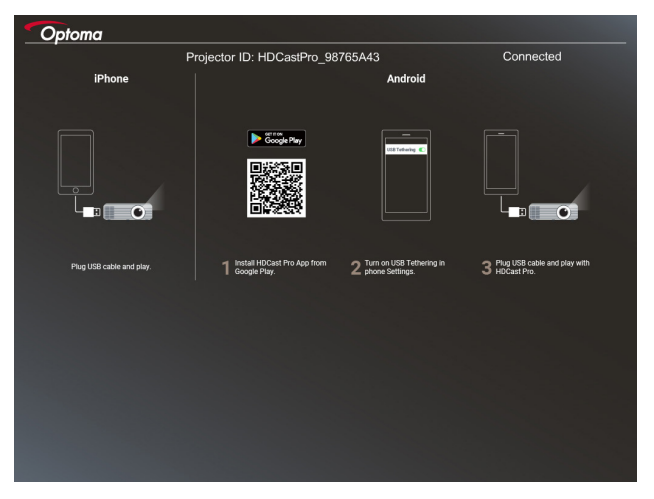

b) 使用 USB 連接線連接投影機與智慧型裝置。 智慧型裝置的畫面將自動投映至投影機。

多媒體

#### Android :

- a) 從 Google Play 下載 HDCast Pro 應用程式並安裝至智慧型裝置。
- b) 在智慧型裝置上輕觸設定 > 其他, 啟用 USB 網路共用。

**附註**: 網路共用功能的位置因智慧型裝置而異。

- c) 使用 USB 連接線連接投影機與智慧型裝置。
- d) 在智慧型裝置上開啟 HDCast Pro 應用程式,輕觸 HDCast Pro 圖示。智慧型裝置的畫面將投映至投 影機。

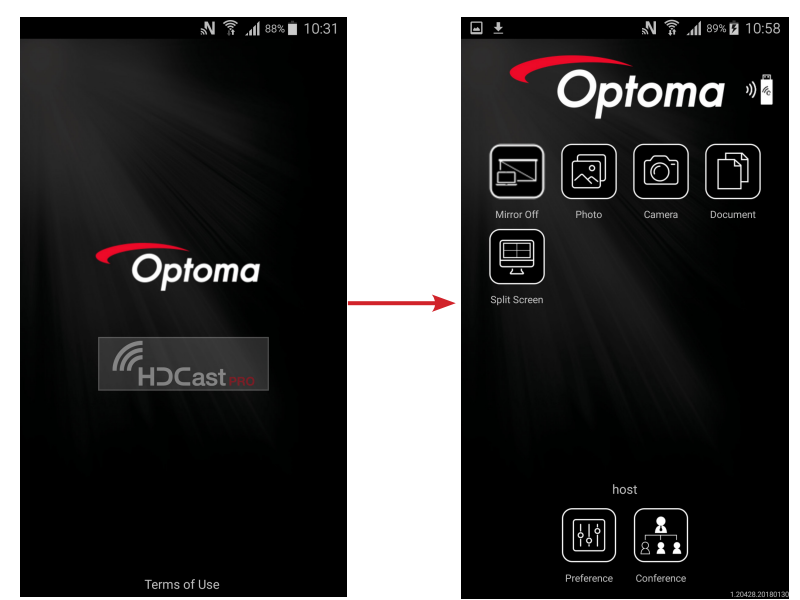

#### 附註:

- 支援的作業系統為 Android 5.0 以上版本,建議的 CPU 為四核心以上。
- 需要 3.5mm 插孔或揚聲器才能輸出行動內容音訊。
- USB 顯示不支援具有 DRM (數位版權管理)的應用程式。
- 請使用智慧型裝置隨附的預設連接線配件。
- 支援 USB type C 的智慧型裝置可能不支援 USB 顯示功能。 USB 顯示功能使用 USB 2.0 介 面。

### 網路介面顯示

### 透過選用的 WiFi 網卡進行無線投影

透過選用的 WiFi 網卡及使用免費的行動 APP,您就能以無線方式連接筆記型電腦、平板電腦或行動裝置和在大螢幕 上投影您的內容。 最多可同時連接 4 部裝置至投影機。

配備 WiFi 顯示器後,您便可消除雜亂無章的纜線並提升連線的全面性。

請依照下述步驟將智慧型裝置的畫面投映至投影機:

- 將電源線的一端連接至投影機,另一端連接至牆壁插座。然後按投影機鍵盤或遙控器上的「也」按鈕 開啟投影機。
- 2. 按投影機鍵盤上的 🚾 或遙控器上的 🞰 ,選擇網路顯示。 隨即開啟網路顯示頁面。

| Optoma                                                                                                    |                                                                                                    |                                                                                                    |
|----------------------------------------------------------------------------------------------------|----------------------------------------------------------------------------------------------------|----------------------------------------------------------------------------------------------------|
| Setup process<br>(After setup, select the projector directly in HDCast Pr                                                                                                    | o device list for casting.)                                                                        |                                                                                                    |
| Liptop<br>                                                                                                    | Name (SSID):                                                                                       |                                                                                                    |
| Arge State     Arge State     A | Password:                                                                                          | Mariana Angela Carlos Carlos C |
| Install HDCast Pro App from App Store, Google Play<br>or Optoma website.                                                                                                    | 2 Connect your phone or laptop to projector in Wi-Fi<br>settings (Name(SSID) and password on top). | 3 Launch HDCast Pro and enter "Advanced" to setup a<br>network for projector in "Network Settings".                                                                                                    |
|                                                                                                    |                                                                                                    | 4 Reconnect your phone or laptop to your Wi-Fi (not the<br>"HDCast Pro_XXXX" network).                                                                                                    |
|                                                                                                    |                                                                                                    |                                                                                                    |
|                                                                                                    |                                                                                                    |                                                                                                    |

3. 視行動裝置的作業系統而定,開啟 App Store (iOS)或 Google Play (Android)並將 HDCast Pro 應用程 式安裝至智慧型裝置。

若使用筆記型電腦,請從 <u>www.optoma.com/hdcastpro</u> 網站下載 HDCast Pro 應用程式。

- 4. 將 Wi-Fi 介面卡(選購)插入投影機。
- 5. 透過 Wi-Fi 將智慧型裝置或筆記型電腦連線至投影機。 範例連線參數如下:
  - 投影機 SSID: HDCastPro\_XXX
    - Wi-Fi 密碼: XXX

附註: 投影機 SSID 和 Wi-Fi 密碼因連接的 Wi-Fi 介面卡而異。

- 6. 在智慧型裝置或筆記型電腦上開啟 HDCast Pro 應用程式,在進階功能表中配置網路設定,建立與投影機的連線。
- 7. 將智慧型裝置或筆記型電腦連線至 HDCast Pro\_XXX 以外的 Wi-Fi 分享器。

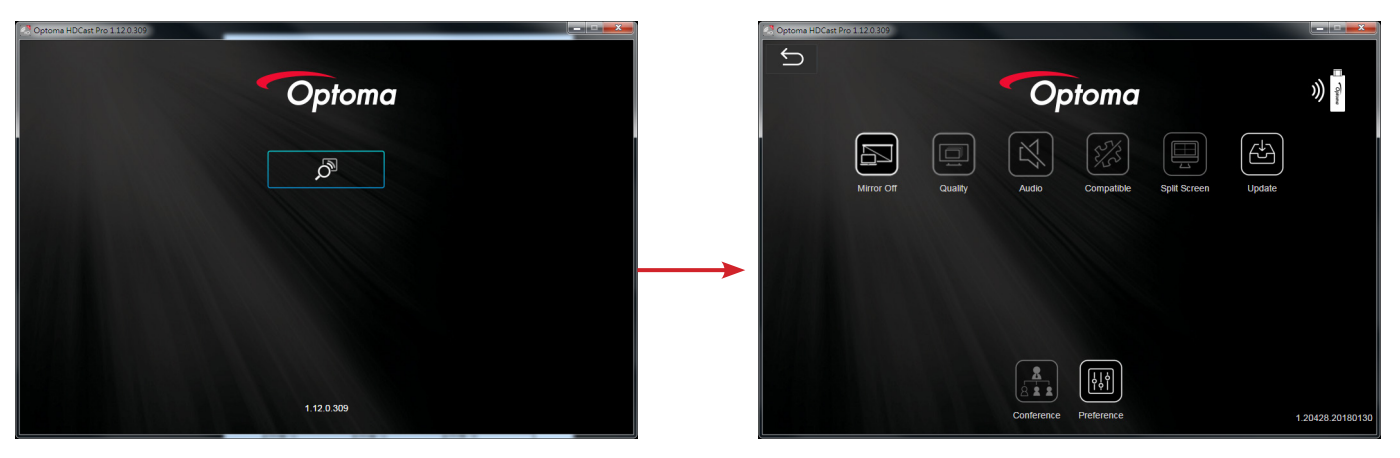

支援的功能

## 多媒體

| 装置      | 功能   | 限制           |  |
|---------|------|--------------|--|
| 筆記型電腦   | 鏡像   | Windows 10   |  |
|         | 分割畫面 | 附註: 不支援延伸模式。 |  |
| iOS     | 相片   | 不支援螢幕鏡像和視訊內容 |  |
|         | 文件   |              |  |
|         | 相機   |              |  |
|         | 分割畫面 |              |  |
| Android | 鏡像   | 不支援視訊內容      |  |
|         | 相片   |              |  |
|         | 文件   |              |  |
|         | 相機   |              |  |
|         | 分割畫面 |              |  |

### 系統需求

| 作業系統/項目                  | 需求                                      |
|--------------------------|-----------------------------------------|
| Windows:                 |                                         |
| CPU                      | 雙核心 Intel Core i 2.4GHz                 |
| 記憶體                      | DDR 4GB 以上                              |
| 顯示卡                      | 256MB VRAM 以上                           |
| 作業系統                     | Windows 7 / 8.0 / 8.1 / 10 以上           |
| 附註:                      |                                         |
| • 不支援 ATOM 和 Celeron 處理器 | g ∘                                     |
| • 不支援簡易版作業系統。            |                                         |
| • <i>延伸模式可能不支援某些搭載</i> V | Vindows 10 作業系統的筆記型電腦。                  |
| Mac :                    |                                         |
| CPU                      | 雙核心 Intel Core i 1.4GHz 以上              |
|                          | 附註: 不支援 PowerPC。                        |
| 顯示卡                      | 具有 64MB VRAM 以上的 Intel、nVIDIA 或 ATI 顯示卡 |
| 作業系統                     | Mac OS X 10.11 以上                       |
| 附註: 請確保作業系統處於最新狀態        | 0                                       |
| iOS :                    |                                         |
| iOS                      | iOS 10 以上                               |
| H+ EE                    | iPhone 5 以後的所有 iPhone™ 機型               |
| <u> </u>                 | iPad mini 2 以後的所有 iPad™ 機型              |
| 儲存空間                     | 至少 40MB 的可用儲存空間                         |
| Android :                |                                         |
| 手機/平板                    | Android 5.0 以上 <sup>,</sup> 1GB RAM     |
| 解析度                      | WVGA ~ 1080p                            |
| CPU                      | 四核心以上                                   |
| 儲存空間                     | 至少 40MB 的可用儲存空間                         |
|                          |                                         |

## www.optoma.com